РУКОВОДСТВО ПО ЭКСПЛУАТАЦИИ

# НАСТОЛЬНЫЙ СЧИТЫВАТЕЛЬ PR-P18

ТУ 26.30.50-005-51305942-2017.03 РЭ

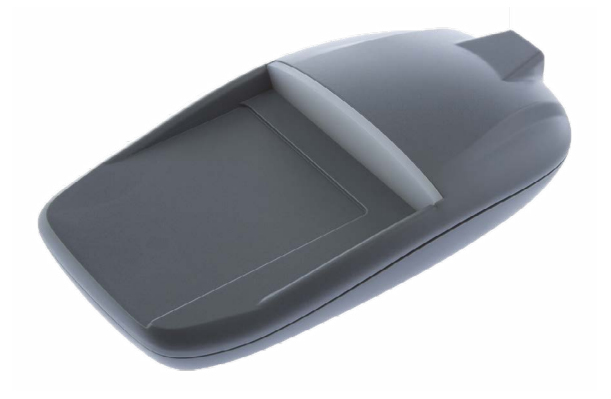

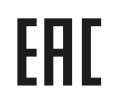

Код ОКПД2 26.30.50.119

## Оглавление

| 1. | Описание считывателя                                             | 03 |
|----|------------------------------------------------------------------|----|
|    | 1.1 Общие сведения                                               | 03 |
|    | 1.2 Питание                                                      | 03 |
| 2. | Работа считывателя                                               | 03 |
|    | 2.1 Формат кодов считывателя                                     | 03 |
|    | 2.2 Индикация работы                                             | 03 |
|    | 2.2.1 Самотестирование при включении                             | 03 |
|    | 2.2.2 Индикация чтения кода карты                                | 04 |
| 3. | Эксплуатация                                                     | 04 |
|    | 3.1 Монтаж                                                       | 04 |
|    | 3.1.1 Меры безопасности                                          | 04 |
|    | 3.2 Подключение считывателя к ПК с установленным<br>ПО ParsecNET | 04 |
|    | 3.2.1 Подключение считывателя к другим системам                  | 04 |
|    | 3.3 Защищенный режим в СКУД ParsecNET                            | 04 |
|    | 3.3.1 Защищенный режим в других системах                         | 05 |
|    | 3.4 Обновление ПО считывателя                                    | 05 |
| 4. | Ремонт                                                           | 06 |

### 1. Описание считывателя

### 1.1. Общие сведения

Считыватель PR-P18 выполнен в виде функционально законченного устройства в пластиковом корпусе со светодиодами и встроенным источником звукового сигнала для индикации состояний. К считывателю прилагается кабель USB 2.0 А-В длиной 1,8 метра, заканчивающийся стандартным разъемом для подключения к USB-порту ПК.

Технические характеристики приведены в таблице 1.

| ХАРАКТЕРИСТИКА                        | ЗНАЧЕНИЕ                                   |
|---------------------------------------|--------------------------------------------|
| Материал корпуса                      | пластик ABS                                |
| Размеры корпуса                       | 147х81х27 мм                               |
| Вес брутто/нетто                      | 0,4 кг / 0,2 кг                            |
| Диапазон рабочих температур           | от 0 °С до +55 °С                          |
| Диапазон температур хранения          | от -20 °С до +60 °С                        |
| Допустимая относительная<br>влажность | от 0 до 90% при +40 °C<br>(без конденсата) |
| Рабочая частота                       | 13,56 МГц                                  |
| Напряжение питание                    | от USB-порта ПК                            |
| Максимальный потребляемый ток         | 200 мА                                     |
| Скорость обмена с ПК                  | 115200 бод                                 |
| Класс защиты                          | IP 54                                      |

Внешний вид считывателей представлен на рисунке 1.

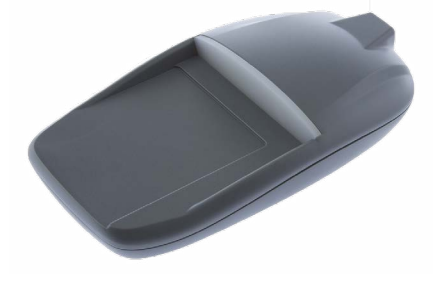

Считыватель используется в составе СКУД ParsecNET 3 начиная с версии ПО 3.8.xxx и предназначен для:

- считывания и передачи в приложение кодов бесконтактных идентификаторов;
- в защищенном режиме на уровне SL1 (Mifare Classic) для считывания и передачи кодов в СКУД из защищенных секторов карт;
- в защищенном режиме на уровне SL3 для выпуска карт, создания мастер-карт, а также для считывания и передачи кодов в СКУД из защищенных секторов карты.

С помощью комплекта разработчика и специальных утилит считыватели могут использоваться в любых других системах в аналогичных целях. SDK (комплект разработчика в виде динамической библиотеки PRP18. dll) обеспечивает поддержку полного функционала считывателя из сторонних приложений. Подробнее в разделе 3.2.

### 1.2. Питание

Таблица І.

Питание считывателя осуществляется от USB-порта ПК.

### 2. Работа считывателя

По командам прикладного ПО считыватель получает информацию с карты, находящейся в поле чтения, и передает ее в ПО.

Считыватель PR-P18 выдает в СКУД ParsecNET код карт, имеющих длину 4 или 7 байт.

### 2.1. Формат кодов считывателя

При работе в системе ParsecNET формат кода идентификатора, передаваемый в программу, зависит от текущего режима работы (ввод серийного номера, эмиссия карт в защищенном режиме SL3, создание мастер-карт).

### 2.2. Индикация работы

### 2.2.1. Самотестирование при включении

При включении считывателя проходит процедура самотестирования. Если все в порядке, то не более чем через 1 секунду в считывателе загораются красные светодиоды. Отсутствие свечения красных светодиодов говорит об аппаратной ошибке.

После окончания процедуры самотестирования считыватель переходит в рабочий режим.

#### 2.2.2. Индикация чтения кода карты

В составе СКУД ParsecNET 3 при считывании кода карты после передачи кода в компьютер считыватель издает короткий звуковой сигнал и одновременно с этим мигает светодиодами.

При работе со сторонними приложениями сигнал при считывании может быть отключен в управляющей программе.

### 3. Эксплуатация

### 3.1. Монтаж

#### 3.1.1. Меры безопасности

Подключение считывателя не требует применения специальных средств защиты.

### 3.2. Подключение считывателя к ПК с установленным ПО ParsecNET

Считыватель подключается к USB-порту ПК при помощи кабеля, поставляемого в комплекте. Можно использовать аналогичный кабель, но его длина не должна превышать двух метров.

Драйверы для работы настольных считывателей входят в состав ПО ParsecNET 3 и устанавливаются автоматически.

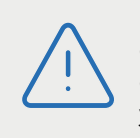

Необходимое программное обеспечение можно найти на сайте производителя <u>www.parsec.ru</u>. Наберите в поисковой строке название устройства, перейдите на страницу устройства, а затем на вкладку "Скачать материалы".

#### 3.2.1. Подключение считывателя к другим системам

При подключении считывателя к USB-порту ПК, на котором отсутствует ПО ParsecNET, необходимо установить драйверы для работы считывате-

ля в OC Windows. Комплект сертифицированных драйверов в виде установочных пакетов Windows находится на сайте производителя:

- ftdi32\_certified.msi сертифицированный пакет для версии 3.8 и выше для 32-битной платформы;
- ftdi64\_certified.msi сертифицированный пакет для версии 3.8 и выше для 64-битной платформы.

На этом же сайте находятся все необходимые для работы со считывателями руководства.

Для работы со считывателями в иных, нежели ParsecNET, системах необходима специальная динамическая библиотека – PRP18.dll. Библиотека обеспечивает интерфейс прикладного программного обеспечения к функциям считывателя.

Чтобы скачать нужные материалы с сайта производителя www.parsec.ru, перейдите в раздел «Скачать» и укажите в окне поиска наименование считывателя.

### 3.3. Защищенный режим в СКУД ParsecNET

Защищенный режим осуществляется только при использовании в СКУД считывателей марки Parsec серий PR-P05/09/16 (сняты с производства) и/или PNR-Pxx и PNR-Xxx (мультиформатные считыватели).

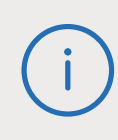

Защищенный режим предусмотрен для считывателя PR-PI8 при работе с картами, поддерживающими протокол Mifare Classic (шифрование по Crypto-1, SL1) и с картами Mifare Plus (шифрование по алгоритму AES-128, SL3).

Считыватель PR-P18 переводится в защищенный режим в настройках в ПО ParsecNET 3 (подробнее о настройках написано в Справке или Руководстве по эксплуатации ParsecNET 3, раздел «Работа с картами Mifare Plus»).

В отличие от обычного режима, когда для идентификации пользователя используется заводской серийный номер карты, в защищенном режиме используется сгенерированный номер карты, хранящийся в защищенной области (секторе) карты. Если первый сектор карты не инициализирован для работы в защищенном режиме (карта находится в транспортном состоянии или инициализирована для работы другого приложения с сектором 1), то считыватель на такую карту не отреагирует.

Для обеспечения уровня безопасности SL1 (Mifare Classic) назначение секретных ключей доступа и используемых секторов производится администратором системы при помощи специальной утилиты SePro, доступной на сайте производителя. Посредством утилиты создаются рабочие карты и мастер-карты для перепрограммирования профилей безопасности. Также при ее помощи ведется база данных карт и всех профилей безопасности.

Для уровня безопасности SL3 секретные ключи доступа генерируются Системой в разделе «Параметры» в настройках ПО (рисунок 2).

Секретный ключ доступа – это «пароль» для доступа к считыванию идентификатора карты, хранящегося в защищенном этим паролем секторе карты.

Мастер-карта перепрограммирует настенный считыватель: изменяет секретные ключи доступа и номер сектора, то есть изменяет профиль считывателя.

Создание мастер-карт и проходных карт на уровне SL1 (Mifare Classic) при помощи считывателя PR-P18 описано в Руководстве пользователя утилитой SePro.

|                                         | Had                                                                                                    | тройки                        | × |
|-----------------------------------------|----------------------------------------------------------------------------------------------------|-------------------------------|---|
| Mifare<br>Параметры<br>Активация        | ISO 14443-3<br>Mifare Ultralight<br>Mifare Classic (SL1)<br>ISO 14443-4                                              | (Читать UID -<br>Читать UID - | ] |
| Серонализация<br>Настоленые считыватели | М/гаге Plus (SL3) SLS приложение Отключено Другие PAN номер Эмулатор карт Развес Параметры Хэшировать UID 7 байт в 4 | Читать защищенный Parsec 🔹    | ] |

Рисунок 2. Настройки считывателя PR-P18 в ParsecNET 3

#### 3.3.1. Защищенный режим в других системах

Защищенный режим при использовании в системе снятых с производства считывателей PR-P05/09/16 можно реализовать только на уровне SL1 (Mifare Classic). Использование настенных считывателей PNR-Pxx и PNR-Xxx (мультиформатные считыватели) позволяет организовать защищенный режим уровней и SL1, и SL3.

Работа считывателя PR-P18 в защищенном режиме в системах, отличных от ParsecNET, также требует использования утилиты SePro для выпуска проходных карт и создания мастер-карт. Но в отличии от СКУД ParsecNET, для последующей работы с выпущенными картами и мастер-картами необходима динамическая библиотека, которая поставляется в составе комплекта разработчика Mifare-SDK.

> Для доступа ко всем функциям считывателя необходима динамическая библиотека, которая поставляется в составе комплекта разработчика (Mifare-SDK). Mifare-SDK не входит в стандартный комплект поставки считывателя.

### 3.4. Обновление ПО считывателя

Для обновления ПО считывателя требуется вскрыть его корпус для доступа к DIP-переключателям режимов SW3. При поставке переключатели и перемычки XJ установлены как показано на рисунке платы считывателя ниже.

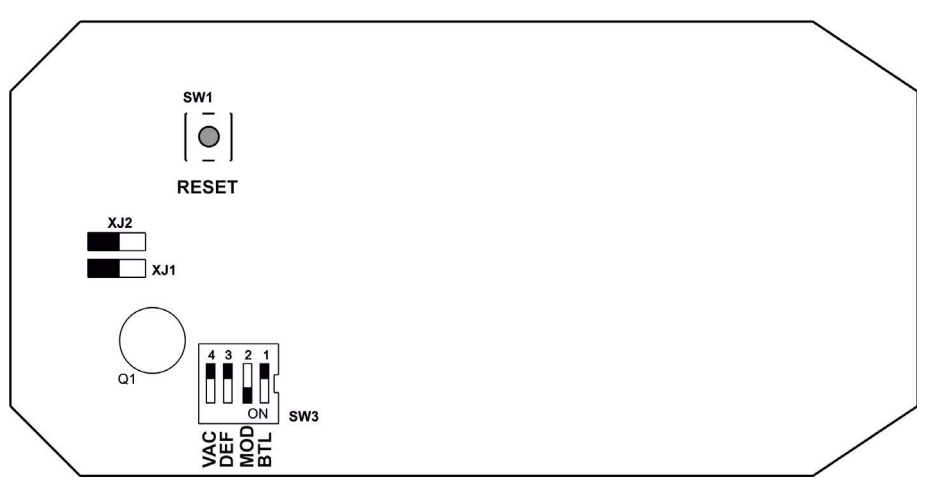

Рисунок 3. Плата считывателя PR-P18

Данное положение переключателей и перемычек соответствует рабочему режиму. Для обновления ПО переведите переключатель 1 (BTL) в блоке SW3 в нижнее положение (ON), после чего нажмите на кнопку RESET (SW1). Считыватель перезагрузится в режиме обновления ПО, о чем будут свидетельствовать перемигивающиеся светодиоды.

Для обновления ПО можно воспользоваться утилитой для перепрошивки считывателя PR-P18, доступной на сайте производителя www. parsec.ru

После обновления ПО переведите переключатель 1 (BTL) в блоке SW3 в исходное (верхнее) состояние и вновь перезагрузите считыватель с помощью кнопки RESET или выдернув, а потом снова подключив USB-кабель считывателя, по которому поступает питание.

### 5. Ремонт

Если у вас возникли проблемы, которые вы не в состоянии решить самостоятельно даже после изучения Руководства по эксплуатации, а также прежде, чем отправлять изделие в ремонт, обратитесь в сервисные центры Parsec: <u>www.parsec.ru/service-centers</u>, или в Службу технической поддержки Parsec.

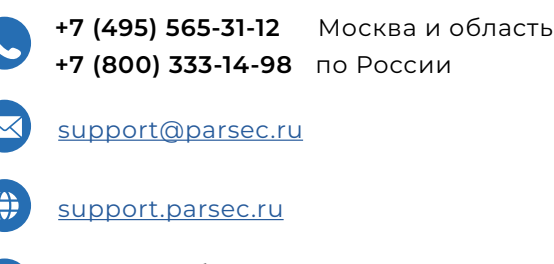

График работы Пн.-Пт. 8:00 - 20:00 По московскому времени